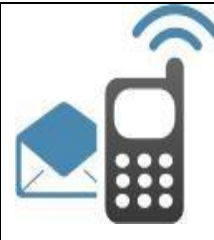

## Guía para envío de avisos push

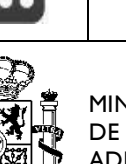

MINISTERIO DE HACIENDA Y ADMINISTRACIONES PUBLICAS SECRETARÍA DE ESTADO DE ADMINISTRACIONES PÚBLICAS

DIRECCIÓN DE TECNOLOGÍAS DE LA INFORMACIÓN Y LAS COMUNICACIONES

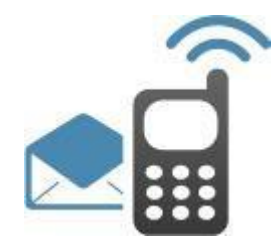

# SISTEMA INTEGRAL DE MENSAJERÍA

| Guía para envío de avisos PUSH | Versión: 1.2      |  |  |
|--------------------------------|-------------------|--|--|
|                                | FECHA: 12/04/2021 |  |  |

| Registro de Modificaciones |            |                                                                                                    |         |          |  |  |  |
|----------------------------|------------|----------------------------------------------------------------------------------------------------|---------|----------|--|--|--|
| Versión                    | Fecha      | Descripción                                                                                                    | Autor   | Revisado |  |  |  |
| 1.0                        | 01/07/2016 | Versión inicial                                                                                                   | SGIADSC |          |  |  |  |
| 1.1                        | 25/03/2021 | Actualización para explicar la<br>integración con FCM y nuevos<br>campos del servicio web de envío de<br>mensajes | SGAD    |          |  |  |  |
| 1.2                        | 12/04/2021 | Se incluye funcionamiento de<br>mensajes de datos y notificaciones<br>silenciosas                                 | SGAD    |          |  |  |  |
|                            |            |                                                                                                    |         |          |  |  |  |

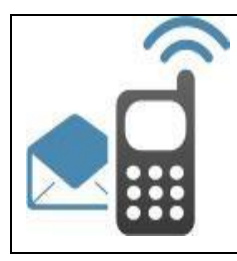

## Guía para envío de avisos push

# Índice

| 1. | Int  | roducción                                                | 3  |
|----|------|----------------------------------------------------------|----|
| 2. | Gu   | ía para envío de avisos push Android                     | 4  |
|    | 2.1  | Crear un proyecto de Firebase                            | 4  |
|    | 2.2  | Registrar la aplicación con Firebase                     | 6  |
|    | 2.3  | Agregar archivo de configuración de Firebase             | 8  |
|    | 2.4  | Agregar el SDK de Firebase a la aplicación               | 10 |
|    | 2.5  | Editar el fichero manifiesto de la aplicación            | 11 |
|    | 2.6  | Acceder al token de registro del dispositivo FCM         | 12 |
|    | 2.7  | Registrar Servicio PUSH en la Plataforma SIM             | 12 |
| 3. | Gu   | ía para envío de avisos push iOS                         | 14 |
|    | 3.1  | Habilitar las notificaciones Push en la aplicación móvil | 14 |
|    | 3.2  | Crear un certificado de avisos Push                      | 15 |
|    | 3.3  | Registrar Servicio PUSH en la plataforma SIM             | 17 |
|    | 3.4  | Registro del terminal en APNS                            | 18 |
| 4. | Re   | gistro de terminal en la plataforma SIM                  | 19 |
| 5. | En   | vío de avisos PUSH                                       | 21 |
|    | 5.1. | Mensajes de datos / notificaciones silenciosas           | 24 |
| 6. | Ge   | stión del estado de los avisos push                      | 25 |

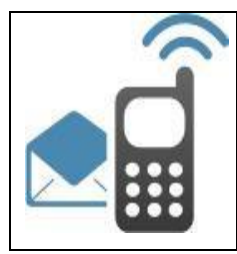

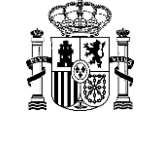

## 1. Introducción

En este documento se especifican las posibilidades de interconexión de una app móvil que quiera hacer uso de los servicios disponibles en la Plataforma de Mensajería SIM.

Se especificarán las siguientes funcionalidades:

- Registro de un terminal en SIM para la recepción de avisos push. Para poder realizar envíos de avisos PUSH a usuarios a través de la plataforma SIM es necesario que los responsables de las aplicaciones móviles realicen los pasos descritos a continuación. El procedimiento a seguir dependerá del sistema operativo de la aplicación móvil: Android o iOS.
- El envío de avisos push por parte de la aplicación cliente
- Gestión del cambio de estado de los avisos push enviados

El esquema es el siguiente:

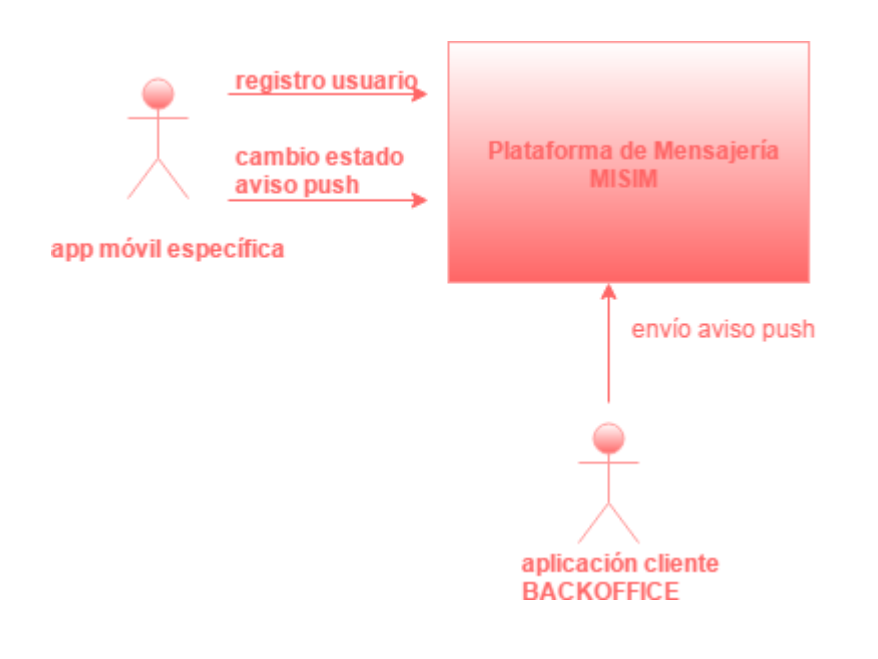

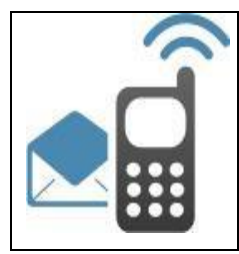

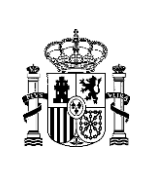

## 2. Guía para envío de avisos push Android

Los responsables de las aplicaciones móviles Android deberán realizar los siguientes pasos.

Se muestran los pasos ofrecidos por Firebase en su documentación a la fecha de

realización del documento.

#### 2.1 Crear un proyecto de Firebase

Para poder realizar envíos a aplicaciones móviles para Android es necesario previamente crear un proyecto de Firebase y conectarlo a la app.

Para ello, se deben seguir los siguientes pasos:

- 1. Acceder a <u>Firebase console</u>.
- 2. Hacer clic en Crear un proyecto e introducir el nombre del mismo:

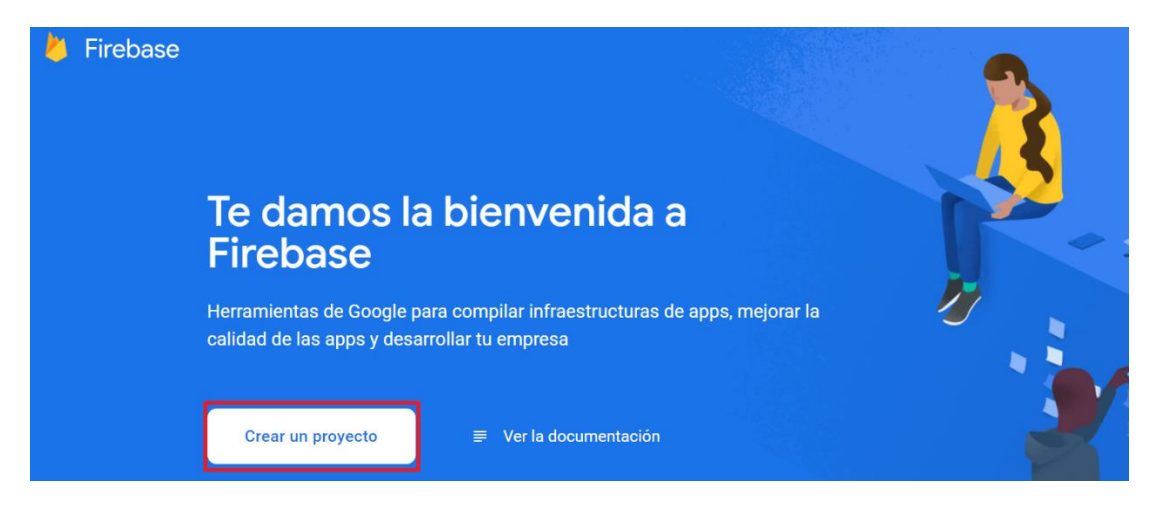

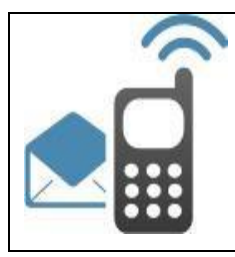

## Guía para envío de avisos push

| < | Crear | un | proyecto | (paso | 1 | de | 3) | ) |
|---|-------|----|----------|-------|---|----|----|---|
|---|-------|----|----------|-------|---|----|----|---|

>

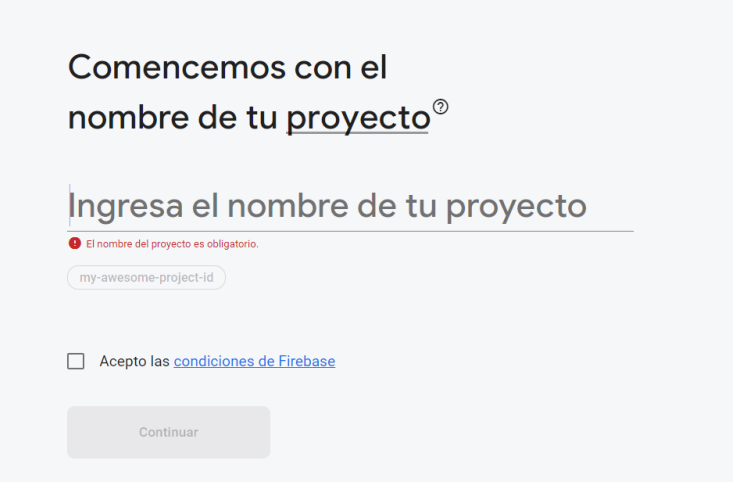

Si ya se dispone de un proyecto de Google Cloud, se podrá seleccionar de un menú desplegable para agregarle recursos de Firebase.

- 3. Hacer clic en Continuar.
- 4. (Opcional) Configurar Google Analytics para el nuevo proyecto y hacer clic en Continuar:

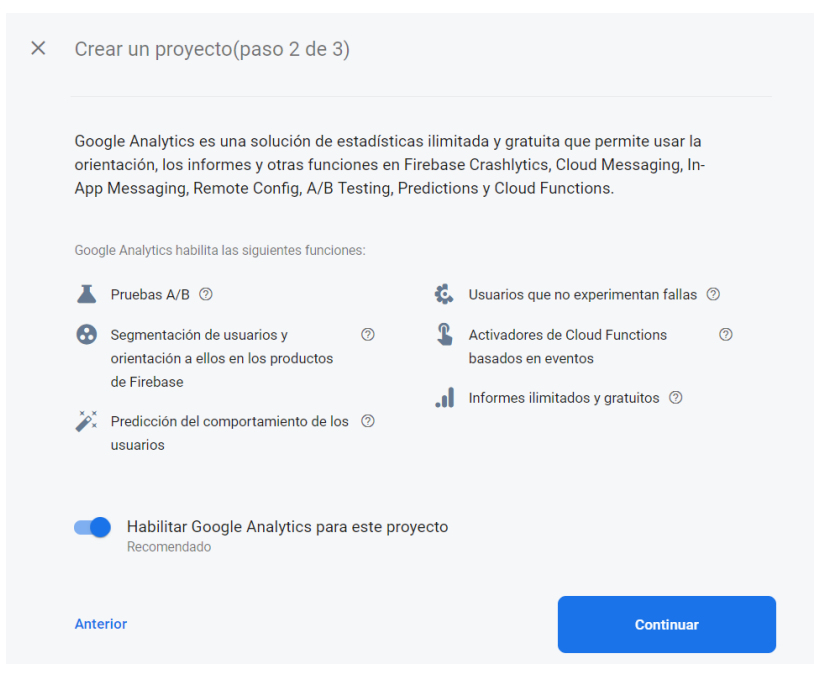

5. Hacer clic en Crear proyecto.

Una vez finalizada la creación del proyecto, debería visualizarse una pantalla como la siguiente:

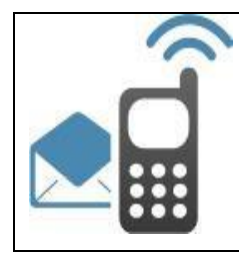

## Guía para envío de avisos push

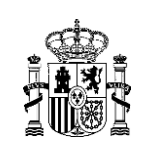

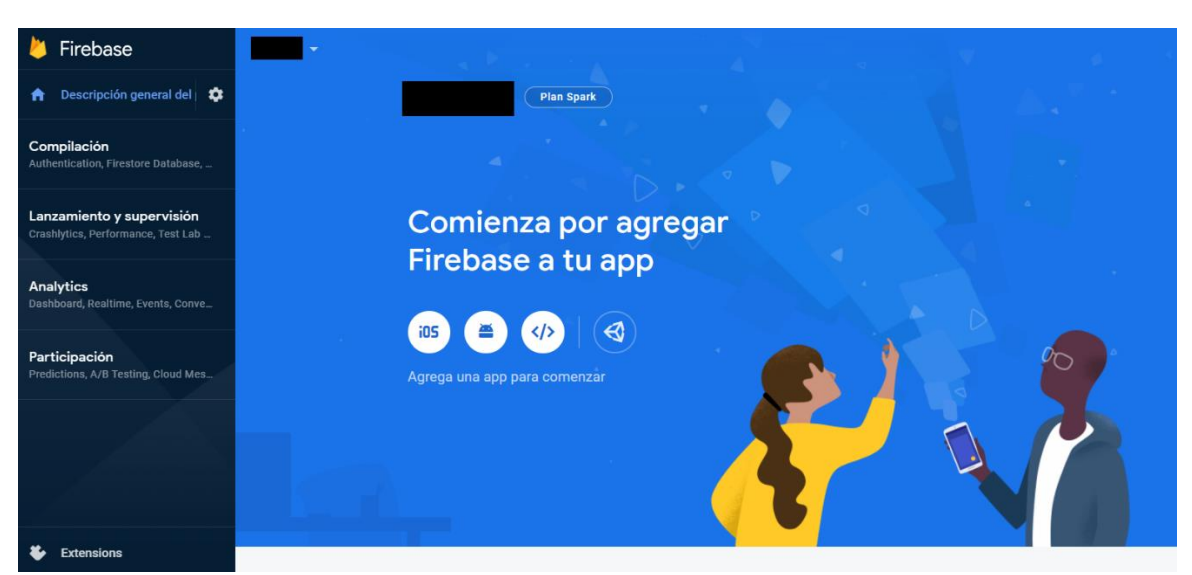

#### 2.2 Registrar la aplicación con Firebase

Para usar Firebase en la aplicación para Android, se debe registrar la aplicación con el proyecto de Firebase.

Para ello, se deben seguir los siguientes pasos:

- 1. Acceder a <u>Firebase console</u>.
- 2. Clicar en el proyecto al que se debe asignar la aplicación. En este caso, se seleccionará el nuevo proyecto creado previamente:

| 🎽 Firebase |                           |   |  |
|------------|---------------------------|---|--|
|            | Tus proyectos de Firebase |   |  |
|            | +                         | = |  |
|            | Agregar proyecto          |   |  |

3. En el centro de la página de descripción general del proyecto, hacer clic en el icono de Android o en Agregar app para iniciar el flujo de trabajo de configuración.

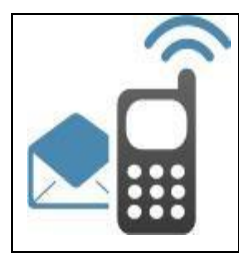

## Guía para envío de avisos push

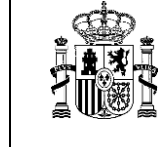

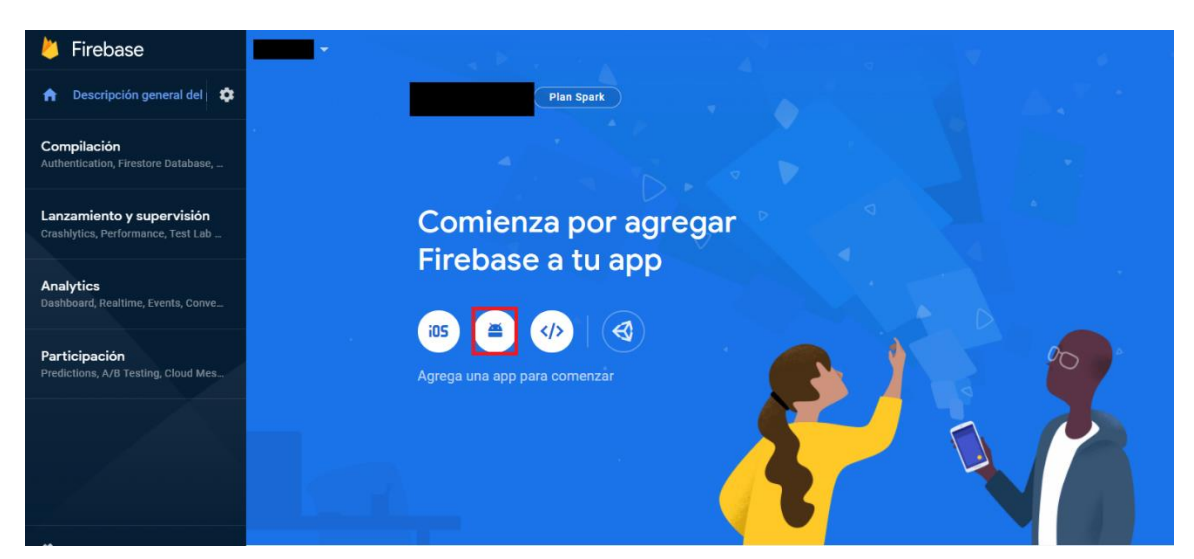

- 4. Completar el formulario emergente introduciendo los datos solicitados, siendo estos:
  - Nombre del paquete de Android: nombre que identifica de forma única la aplicación en el dispositivo y en Google Play Store. Suele referirse al ID de aplicación y generalmente puede obtenerse buscando el nombre del paquete de la app en el archivo build.gradle (por ejemplo: com.yourcompany.yourproject)
  - (Opcional) Sobrenombre de la app: identificador interno para Firebase. Solo puede verlo el usuario gestor de la aplicación.
  - (Opcional) Certificado de firma SHA-1 de depuración

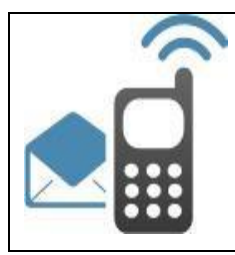

## Guía para envío de avisos push

| bra dal paguata da Andraid                                                                                                    |
|----------------------------------------------------------------------------------------------------|
|                                                                                                    |
| m.company.appname                                                                                                    |
| enombre de la app (opcional) 💿                                                                                                    |
| app para Android                                                                                                    |
| ficado de firma SHA-1 de depuración (opcional) ⑦                                                                                                   |
| atoria para Dynamic Links y el Acceso con Google o la asistencia con un número<br>léfono en Auth. Puedes editar las claves SHA-1 en Configuración. |
|                                                                                                    |
|                                                                                                    |

5. Hacer clic en Registrar app.

#### 2.3 Agregar archivo de configuración de Firebase

Tras registrar la app en Firebase, debe procederse a configurar la aplicación para el uso de Firebase. Para ello, en los siguientes pasos del formulario anterior se debe:

- 1. Agregar el archivo de configuración de Firebase para Android a la aplicación, como se indica a continuación y en el formulario:
  - a. Hacer clic en **Descargar google-services.json** para obtener el archivo de configuración de Firebase para Android (*google-services.json*).
  - b. Transferir el archivo de configuración al directorio del módulo (nivel de app) de la aplicación en cuestión.

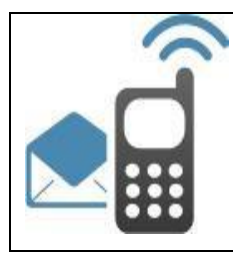

## Guía para envío de avisos push

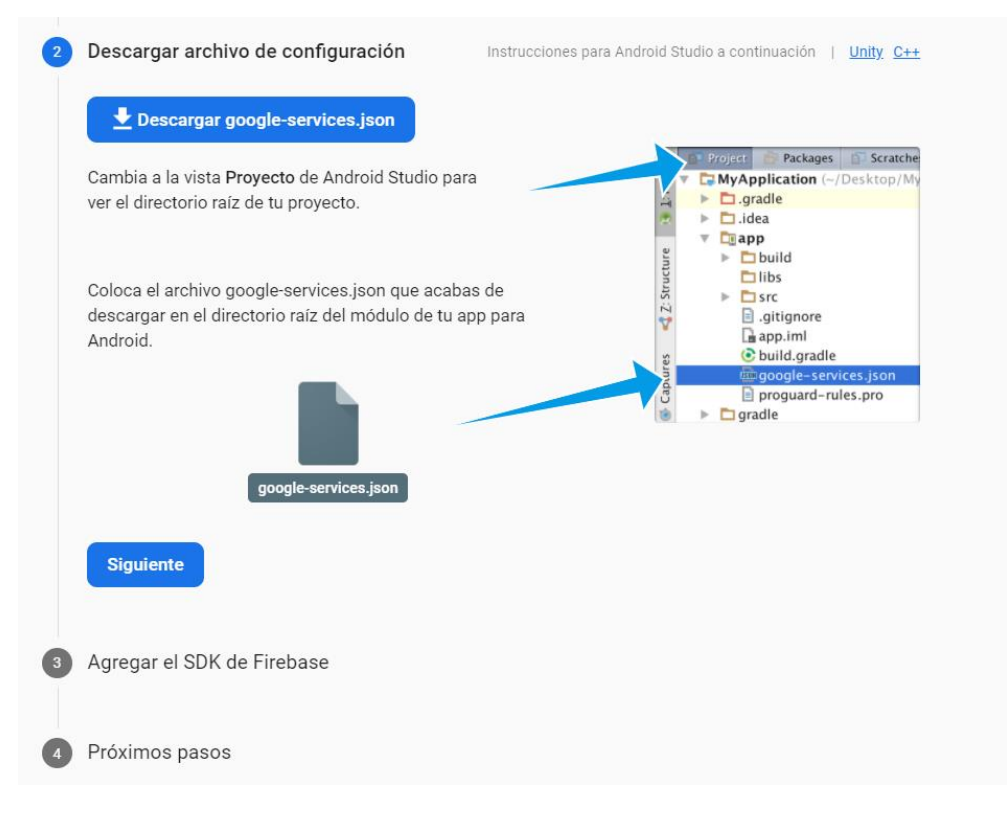

- 2. Agregar el complemento de google-services a los archivos Gradle de la aplicación a fin de habilitar los productos de Firebase.
  - a. Agregar las reglas para incluir el complemento de servicios de Google al archivo Gradle (*build.gradle*) de nivel de raíz (a nivel de proyecto). Además, revisar que tiene el repositorio Maven de Google.

```
buildscript {
    repositories {
        // Check that you have the following line (if not, add
    it):
        google() // Google's Maven repository
    }
    dependencies {
        // ...
        // Add the following line:
        classpath 'com.google.gms:google-services:4.3.5' //
    Google Services plugin
    }
```

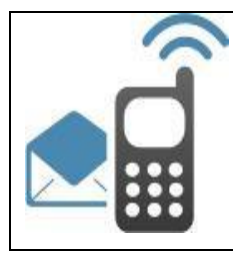

## Guía para envío de avisos push

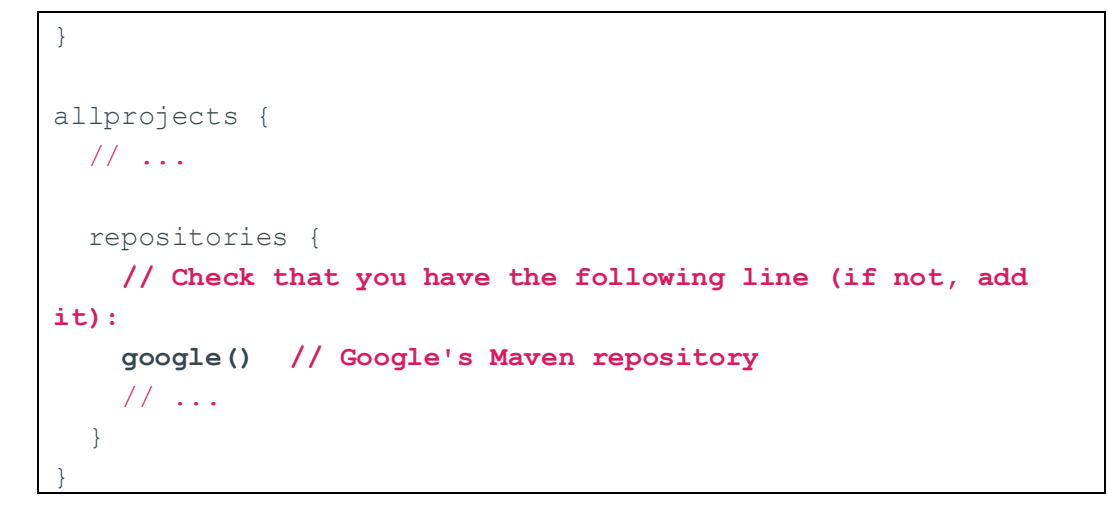

b. En el archivo Gradle (generalmente *app/build.gradle*) del módulo (a nivel de app), aplicar el complemento Gradle de los servicios de Google:

```
apply plugin: 'com.android.application'
// Add the following line:
apply plugin: 'com.google.gms.google-services' // Google
Services plugin
android {
   // ...
}
```

#### 2.4 Agregar el SDK de Firebase a la aplicación

El complemento de google-services para Gradle añadido en el paso anterior carga el fichero de configuración *google-services.json* descargado previamente.

A continuación, se deben declarar las dependencias de los productos de Firebase que se quieren usar en la aplicación.

En este caso, para permitir el envío de notificaciones push, será necesario declarar en el archivo Gradle de la aplicación la dependencia correspondiente a Firebase Cloud Messaging o FCM de la siguiente manera:

```
dependencies {
   // ...
   // Import the Firebase BoM
```

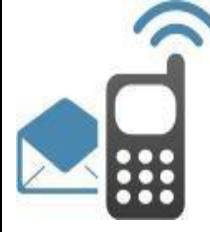

### Guía para envío de avisos push

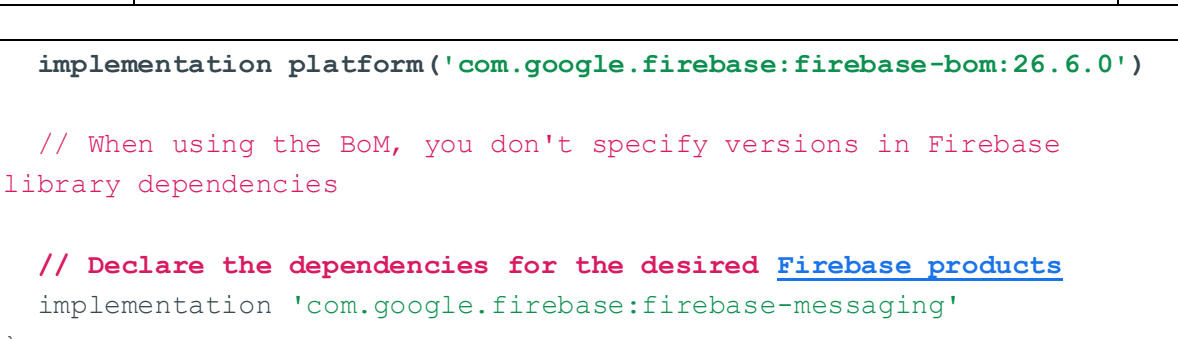

Una vez declaradas las dependencias, será necesario sincronizar la aplicación para garantizar que la aplicación hace uso de las versiones necesarias de cada dependencia.

#### 2.5 Editar el fichero manifiesto de la aplicación

Se debe agregar lo siguiente al fichero del manifiesto de la aplicación:

• Un servicio que extienda *FirebaseMessagingService*. Esto es obligatorio si se desea administrar los mensajes además de recibir notificaciones en aplicaciones en segundo plano. Para recibir notificaciones en aplicaciones en primer plano, recibir la carga útil de datos, enviar mensajes ascendentes, etc., se debe extender este servicio.

Por ejemplo:

 (Opcional) Dentro del componente de la aplicación, elementos de metadatos para configurar el ícono y el color predeterminados de la notificación. Android usa estos valores cada vez que los mensajes entrantes no tienen un icono ni un color configurado de manera explícita.

```
<!-- Set custom default icon. This is used when no icon is set
for incoming notification messages.
See README(https://goo.gl/l4GJaQ) for more. -->
<meta-data
```

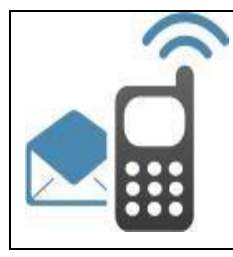

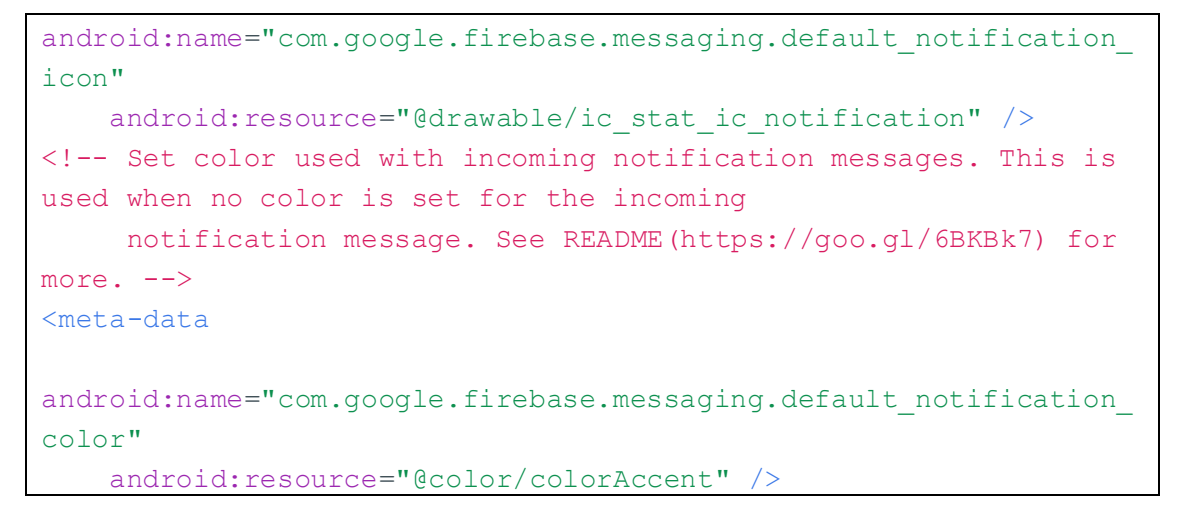

#### 2.6 Acceder al token de registro del dispositivo FCM

Cuando se inicia la aplicación móvil por primera vez en un dispositivo, el SDK de FCM genera un token de registro para la instancia de la app cliente. Si el objetivo son dispositivos individuales o la creación de grupos de dispositivos, es necesario extender *FirebaseMessagingService* y anular *onNewToken* para acceder a este token.

En esta sección, se describe cómo recuperar el token actual del dispositivo. Debido a que el token puede rotar después del primer inicio de la aplicación, se recomienda siempre recuperar el token de registro con la actualización más reciente.

El token de registro puede cambiar en las siguientes situaciones:

- La app se restablece en un dispositivo nuevo.
- El usuario desinstala y vuelve a instalar la app.
- El usuario borra los datos de la app.

Para acceder al token actual del dispositivo, se debe llamar al siguiente método:

FirebaseMessaging.getInstance().getToken()

Este token deberá ser informado a la hora de registrar el usuario correspondiente en SIM, de acuerdo a lo especificado en el punto 4 del manual.

#### 2.7 Registrar Servicio PUSH en la Plataforma SIM

Una vez efectuada toda la configuración de la aplicación móvil en Firebase, es necesaria la creación de un servicio PUSH asociado a la aplicación en la Plataforma de SIM para permitir los envíos de notificaciones push.

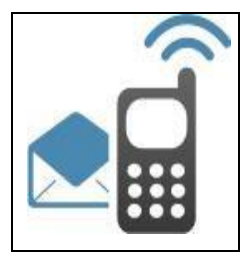

Dicho servicio debe tener como canal "Canal Notificaciones PUSH".

En la ventana de creación del servicio se debe seleccionar como plataforma Android, ya que la aplicación a integrar está desarrollada para dicho entorno.

En el apartado "FCM API Key", se debe introducir la clave de la aplicación en Firebase:

| • Escritorio               | • CREACIÓN SERVICIO |                        |                                                                      | Salvar | Volver |
|----------------------------|---------------------|------------------------|----------------------------------------------------------------------|--------|--------|
| CONFIGURACIÓN              | Datos Generales     | Aplicacion (*):        |                                                                      |        |        |
| • Configuración General    | batos denerales     | Apricación (*);        |                                                                      |        |        |
| Servidores SMTP            |                     | Canal (*):             |                                                                      |        |        |
| Proveedores SMS            |                     | Nombre (*):            | Ejemplo push FCM                                                     |        |        |
| Proveedores MISIM          |                     | Descripción:           |                                                                      |        |        |
| 👢 Receptores SMS           |                     |                        |                                                                      |        |        |
| 🏨 Servidores Push          |                     |                        |                                                                      |        |        |
| 🏨 Servidores Web Push      |                     |                        |                                                                      |        |        |
| Configuración Aplicaciones |                     | Nº Max, Envios (*):    |                                                                      |        |        |
| Aplicaciones               |                     | Historificación:       | ■30 días ○60 días ○90 días ○0tro días                                |        |        |
|                            |                     |                        | Si el periodo de tiempo es superior a 90 días debe indicar el motivo |        |        |
| Planificaciones            |                     |                        |                                                                      |        |        |
| Servicios Moviles          |                     |                        |                                                                      |        |        |
| • Configuración Seguridad  |                     |                        |                                                                      |        |        |
| 👹 Usuarios                 |                     | Conservación:          | ●1 año ◯2 años ◯3 años ◯0tro 📄 años                                  |        |        |
| Configuración Organismos   |                     |                        | Si el periodo de tiempo es superior a 3 años debe indicar el motivo  |        |        |
| 🍪 Organismos               |                     |                        |                                                                      |        |        |
| 🍪 Altas masivas            |                     |                        |                                                                      |        |        |
| . Fierwife de John         |                     |                        |                                                                      |        |        |
| · Ejecución de Jobs        |                     |                        |                                                                      |        |        |
| Ver Certificados           |                     | Plataforma (*):        | Android 🗌 iOS                                                        |        |        |
| • Auditoría                |                     | Agrupar notificaciones | cada (*):                                                            |        |        |
| Decodificador              |                     | FCM API Key (*):       |                                                                      |        |        |
| Contactos                  |                     | APNS Ruta Certificado  | (*);                                                                 |        |        |
| GESTIÓN                    |                     | APNS Password Certifi  | cado (*):                                                            |        |        |
| Gestión de Envíos          |                     | Nº Max. Reintentos:    |                                                                      |        |        |
| • Estadísticas Generales   |                     | Actives                |                                                                      |        |        |
| • Usuarios Push            |                     | ACCIVO:                |                                                                      |        |        |
| • Usuarios Web Push        |                     |                        |                                                                      |        |        |
| • Envío de Mensajes        |                     | (*) Campos obligatorio | 05                                                                   |        |        |
| APLICACIONES               | Contactos           | Responsable técnico:   | (*) Nombre resp funcionales                                          |        |        |

Para obtener dicha clave, el responsable de la aplicación móvil que desea integrarse con la Plataforma de SIM deberá seguir los siguientes pasos:

- 1. Acceder a la página de gestión del proyecto correspondiente en Firebase console.
- 2. Clicar en Configuración del proyecto:

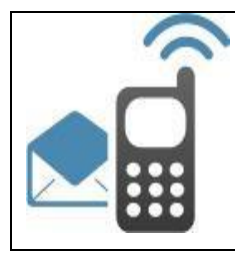

## Guía para envío de avisos push

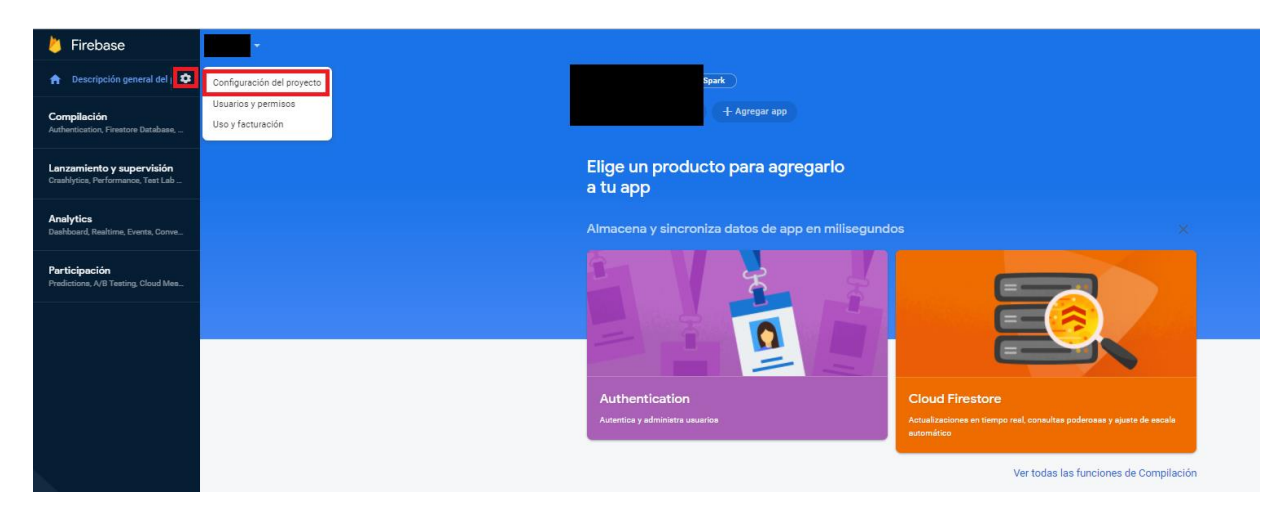

3. Acceder a la pestaña de Cloud Mesagging y obtenerlo de la sección Credenciales del proyecto:

| Configuración de proyecto                                 |                                             |                                                                                                    |
|-----------------------------------------------------------|---------------------------------------------|----------------------------------------------------------------------------------------------------|
| General Cloud Messaging Integraciones Cuentas de servicio | Privacidad de los datos Usuarios y permisos |                                                                                                    |
|                                                           | Credenciales del proyecto                   |                                                                                                    |
|                                                           |                                             | Agregar clave de servidor                                                                                                    |
|                                                           | Clave Token                                 |                                                                                                    |
|                                                           | Clave del servidor                          |                                                                                                    |
|                                                           | ID del remitente ③                          |                                                                                                    |
|                                                           |                                             |                                                                                                    |
|                                                           | Configuración de app para iOS               |                                                                                                    |
|                                                           | Configuración web                           |                                                                                                    |
|                                                           | Certificados push web                       | Certificados push web                                                                                                    |
|                                                           |                                             | Firebase Cloud Messaging puede usar los pares de claves de identidad de aplicación para conectarse<br>con servicios externos de notificaciones pueh. <u>Más información [2</u> |
|                                                           |                                             | Par de claves Fecha en la<br>que se agregó                                                                                                    |
|                                                           |                                             | Generate key pair                                                                                                    |
|                                                           |                                             | amoien puedes <u>importar un par ce claves existente</u>                                                                                                    |

### 3. Guía para envío de avisos push iOS

Para poder realizar envíos de avisos push a usuarios a través de la plataforma SIM, los responsables de las aplicaciones móviles iOS deberán realizar los siguientes pasos.

#### 3.1 Habilitar las notificaciones Push en la aplicación móvil

Para poder realizar envíos a aplicaciones móviles iOS es necesario que dicha aplicación tenga habilitadas las notificaciones Push en su App ID del Member Center.

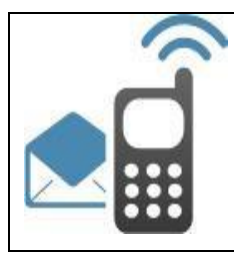

## Guía para envío de avisos push

| Name: Xcode iOS App ID              |              |                |
|-------------------------------------|--------------|----------------|
| Prefix: S95JHWHY2R                  |              |                |
| ID:                                 |              |                |
| Application Services:               |              |                |
| Service                             | Development  | Distribution   |
| App Group                           | Disabled     | Disabled       |
| Associated Domains                  | Disabled     | Oisabled       |
| Data Protection                     | Disabled     | Disabled       |
| Game Center                         | • Enabled    | Enabled        |
| HealthKit                           | Disabled     | Disabled       |
| HomeKit                             | Disabled     | Disabled       |
| Wireless Accessory<br>Configuration | Disabled     | Disabled       |
| iCloud                              | Disabled     | Disabled       |
| In-App Purchase                     | Enabled      | Enabled        |
| Inter-App Audio                     | Disabled     | Disabled       |
| Apple Pay                           | Disabled     | Oisabled       |
| Wallet                              | Disabled     | Oisabled       |
| Push Notifications                  | Configurable | 👴 Configurable |
| VPN Configuration & Control         | Disabled     | Disabled       |

#### 3.2 Crear un certificado de avisos Push

Se debe crear un certificado de avisos Push de producción para la aplicación que será usado en el lado del servidor. Es habitual que en el servidor se use con el formato .p12

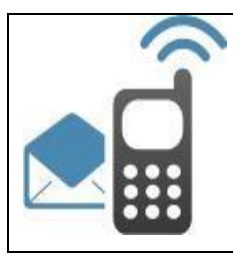

1

## SISTEMA INTEGRAL DE MENSAJERÍA

### Guía para envío de avisos push

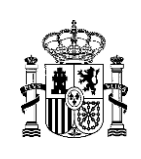

Push Notifications

#### Apple Push Notification service SSL Certificates

To configure push notifications for this iOS App ID, a Client SSL Certificate that allows your notification server to connect to the Apple Push Notification Service is required. Each iOS App ID requires its own Client SSL Certificate. Manage and generate your certificates below.

| Development SSL Certificate                |                    |
|--------------------------------------------|--------------------|
| Create certificate to use for this App ID. | Create Certificate |
| Production SSL Certificate                 |                    |
| Create certificate to use for this App ID. | Create Certificate |

El proceso de crear un certificado es exactamente el mismo que para un certificado de desarrollo o distribución.

Para crear un fichero .p12 de nuestro certificado seguiremos los siguientes pasos:

1. Descargamos el certificado creado y lo instalamos en nuestro llavero (Keychain). Basta con un doble click para que sea instalado.

| Name                                         | ~ Kind      | Expires                 | Keychain |
|----------------------------------------------|-------------|-------------------------|----------|
| V 🔄 Apple Development IOS Push Services: com | certificate | Jan 4, 2017, 1:49:58 AM | login    |
| ()                                           | private key | **                      | login    |

2. Pulsamos botón derecho sobre el certificado Push.

| V Apple De      | New Identity Preference                                                     | 9:58 AM    | login |
|-----------------|-----------------------------------------------------------------------------|------------|-------|
| P Jack V        | New identity Freierence                                                     |            | login |
| 🔻 📴 Apple De    | Copy "Apple Development IOS Push Services: con                              | :47:29 AM  | login |
| Wende     Wende | Delete "Apple Development IOS Push Services: consistent Window Post"        |            | login |
| Apple Pre       |                                                                             | :49:20 PM  | login |
| com.appl        | Export "Apple Development IOS Push Services: con the international sector " | 1:47:52 AM | login |
| com.app         |                                                                             | 16:09 PM   | login |
| Develope        | Get Into                                                                    | 05:48 PM   | login |
| Develope        | Evaluate "Apple Development IOS Push Services: con                          | 05:48 PM   | login |

3. Elegimos el formato .p12 para exportar y el nombre que deseemos.

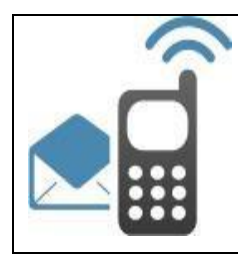

## Guía para envío de avisos push

| Save As:    | Wender BustRush.p12       | ~         |
|-------------|---------------------------|-----------|
| Tags:       |                           |           |
| Where:      | 🛅 Desktop                 | <b>\$</b> |
|             |                           |           |
| Personal Ir | formation Exchange (.p12) | <b>•</b>  |
|             |                           |           |

4. Debemos establecer una contraseña para el fichero .p12 que posteriormente será usada en el servidor para poder abrir el fichero .p12.

#### 3.3 Registrar Servicio PUSH en la plataforma SIM

Para poder realizar el envío a la aplicación móvil de notificaciones desde la plataforma de mensajería SIM es necesario registrar un nuevo Servicio en la plataforma.

Dicho servicio debe tener como canal "Canal Notificaciones PUSH".

En la ventana de creación del servicio se debe seleccionar como plataforma iOS ya que la aplicación a integrar está desarrollada para dicho entorno.

En el apartado "APNS Ruta certificado", se debe introducir el nombre del fichero generado en el punto anterior de la guía.

En el apartado "APNS Password certificado", se debe introducir la clave del fichero p12 generado en el punto anterior de la guía.

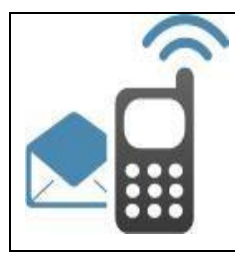

## Guía para envío de avisos push

| Estás en > CONFIGURACIÓN DE APLICACIONES >> > Servicios                                                                                                    |                                   |                                                                                                    |                                                                                                    |        |        |  |  |  |
|----------------------------------------------------------------------------------------------------|-----------------------------------|----------------------------------------------------------------------------------------------------|----------------------------------------------------------------------------------------------------|--------|--------|--|--|--|
| CONFIGURACIÓN                                                                                                    | • CREACIÓN SERVICIO               |                                                                                                    |                                                                                                    | Salvar | Volver |  |  |  |
| CONFIGURACIÓN<br>Configuración General<br>Servidores SMTP<br>Receptores SMS<br>Configuración Aplicaciones<br>Aplicaciones<br>Servicios<br>Planificaciones<br>Configuración Seguridad                                                                                                    | CREACIÓN SERVICIÓ Datos Generales | <ul> <li>Aplicacion (*):</li> <li>Canal (*):</li> <li>Nombre (*):</li> <li>Descripción:</li> <li>Nº Max. Envíos (*):</li> <li>Historificación:</li> </ul>                                                    | Pruebas  Canal Notificaciones Pusi Canal EMAIL Canal Recepcion SMS Canal SMS anal SMS                                                                                                    | Salvar | Volver |  |  |  |
| Usuarios     Auditoría     GESTIÓN     Gestión de Envios     Estadísticas Generales     Usuarios Push     APLICACIONES     BBDD060     BUZON CIUDADANO                                                                                                    |                                   | • Conservación:                                                                                                    | <ul> <li>Si el periodo de tiempo es superior a 90 días debe indicar el moti</li> <li> <ul> <li>año</li> <li>2 años</li> <li>3 años</li> <li>Otro</li> <li>años</li> </ul> </li> <li>Si el periodo de tiempo es superior a 3 años debe indicar el moti</li> </ul> | ivo    |        |  |  |  |
| Image: Cl@ve pin         Image: AMAP- pruebas         Image: AMAP-VUES         Image: AMAP-VUES |                                   | <ul> <li>Plataforma (*):</li> <li>Agrupar notificaciones</li> <li>GCM API Key (*):</li> <li>APNS Ruta Certificado</li> <li>APNS Password Certifi</li> <li>Activo:</li> <li>(*) Campos obligatorio</li> </ul> | Android 005                                                                                                    |        |        |  |  |  |
| ***         PME_IV0           ***         Pruebas           ***         RCESP           ***         REA           ***         SVDI           ***         TSA           ***         VUDS_EUGO_PRE                                                                                                    | Contactos                         | <ul> <li>Responsable técnico:</li> <li>Email: (*)</li> <li>Responsable funcional</li> <li>Email: (*)</li> <li>(*) Campos obligatori</li> </ul>                                                               | (*) ; (*) os                                                                                                    |        |        |  |  |  |
|                                                                                                    | Informes                          | • Activo:<br>• Destinatarios:<br>• Agrupación                                                                                                    | Introduce direcciones de email separadas por                                                                                                    |        |        |  |  |  |

#### 3.4 Registro del terminal en APNS

En la aplicación cliente no es necesario establecer ninguna configuración especial para el uso de notificaciones Push. Podemos certificar que la aplicación está bien configurada a través del Member Center si nuestro target del proyecto, en la sección Capabilities, tiene activada la opción de Push Notifications.

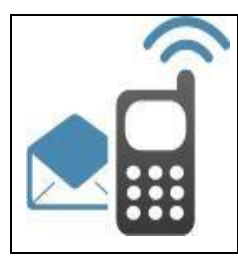

### Guía para envío de avisos push

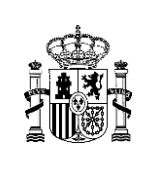

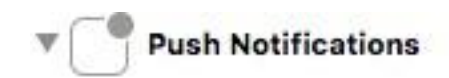

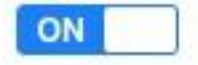

Steps: ✓ Add the "Push Notifications" entitlement to your App ID

Es importante que el proyecto tenga el mismo BundleID que hemos definido en nuestro portal Member Center con avisos Push.

### 4. Registro de terminal en la plataforma SIM

En este apartado se define cómo realizar el registro de un usuario para permitir el envío de avisos PUSH. El endpoint expuesto por SIM será común para aplicaciones móviles basadas en Android o en iOS.

Módulo de registro de usuario en avisos push

• Preproducción:

https://pre-misim.redsara.es/misim-bus-webapp/rest/registro?\_wadl

• Producción:

https://misim.redsara.es/misim-bus-webapp/rest/registro?\_wadl

Esta interfaz será utilizada una vez que el usuario se ha dado de alta en una aplicación móvil para la recepción de avisos push. A través de ella, la aplicación móvil deberá comunicar a la plataforma de mensajería SIM su identificador de registro, el identificador de la plataforma y el nombre de usuario.

La interfaz desplegada por SIM para la recepción de esta información admite los siguientes parámetros de entrada:

- Servicio: identificador del servicio asociado a la aplicación móvil en SIM
- Identificador de registro (IdRegistro): identificador obtenido por la app móvil en su registro en la plataforma de notificación correspondiente.
- **Plataforma de registro:** identificador de la plataforma a la que pertenece la aplicación móvil (FCM, APNS,MPNS):
  - $\circ$  1 Android
  - o 2 Apple
- Usuario y contraseña: autenticación de la aplicación cliente en SIM. El servicio web expuesto dispone de Authentication Basic recibiendo por este método el usuario y la contraseña de la aplicación cliente que quiere registrar un usuario en la plataforma.

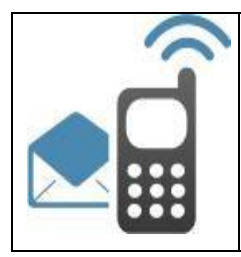

Opcionalmente también se pueden enviar:

- Identificador de usuario: es el identificador del usuario en la plataforma SIM. Asocia el terminal a un usuario ya registrado en la plataforma.
- Identificador de dispositivo: identificador del terminal móvil registrado para la recepción de los avisos push.

De acuerdo a la información que la aplicación móvil envíe a SIM, se pueden distinguir varias casuísticas, en función de si se envía el identificador de dispositivo, el identificador de usuario o ambos. Así, tendremos los siguientes casos:

- Opción 1: se envía el identificador del usuario. En este caso, la aplicación móvil dispone de identificación de usuario y quiere asociar varios dispositivos al mismo usuario, de manera que el envío de avisos push se realizará de manera simultánea a todos los dispositivos del usuario que estén registrados en la plataforma.
- **Opción 2:** se envía el identificador de dispositivo. La aplicación móvil requiere de una identificación propia del dispositivo, y el dispositivo quedará registrado en SIM con este identificador.
- Opción 3: no se envía ni identificador de dispositivo ni identificador de usuario. La aplicación móvil no dispone de identificador de usuario ni una identificación propia de dispositivo. Como no se envían estos datos, se generará en la plataforma SIM un idDispositivo y un idUsuario, que es el mismo que idDispositivo, y que se devuelve a la aplicación móvil.
- **Opción 4:** se envía identificador de dispositivo e identificador de usuario.

A continuación, se muestra con un ejemplo el registro de usuario.

http://urlDelEntorno/misim-bus-webapp/rest/registro?\_wadl

#### *Endpoint:* urlDelEntorno

#### *Resource*: /misim-bus-webapp/rest/registro

Los parámetros que se deberán enviar son:

- Servicio: Id del servicio al que se quiere asociar a la app móvil
- IdRegistro:
  - Token generado al registrar el terminal en FCM (para obtenerlo, revisar punto 2.6 del manual)
  - o Token generado al registrar el terminal en APNS (sin espacios)
  - Plataforma: Plataforma a la que pertenece la aplicación móvil, en este caso
    - **1** Android
    - o 2 Apple

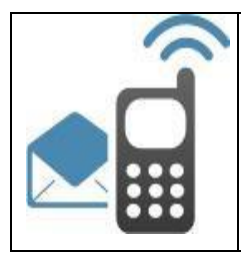

Opcionalmente, se podrán enviar los siguientes parámetros:

- IdDispositivo: Identifica el terminal
- **IdUsuario:** Identificador del usuario en la Plataforma SIM. Asocia el terminal a un usuario ya registrado en la plataforma.

Por otro lado, este servicio web dispone de Authentication Basic, recibiendo por este método el usuario y la contraseña de la aplicación cliente que quiere registrar un usuario push en la plataforma.

En la siguiente figura se muestran los campos de petición y de respuesta:

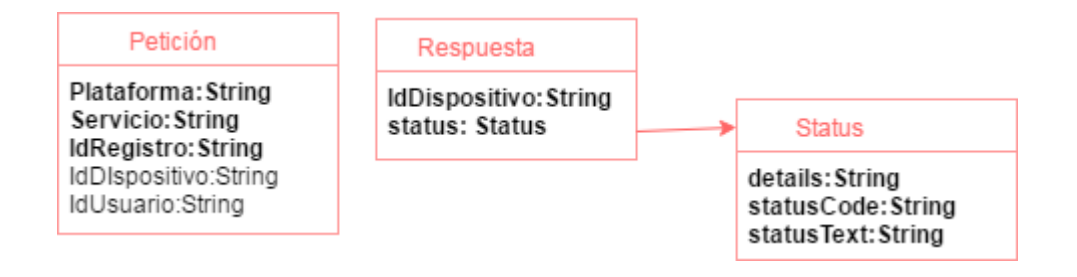

## 5. Envío de avisos PUSH

En este apartado se especifica cómo realizar el envío de un aviso push a través de la plataforma.

El endpoint expuesto por SIM para el envío de avisos push es genérico, y se usa para el envío de otro tipo de mensaje (SMS, mail), luego habrá que particularizar los campos correspondientes.

El endpoint está disponible en la siguiente dirección:

• Preproducción:

https://pre-misim.redsara.es/misim-bus-webapp/EnvioMensajesService?wsdl

• Producción:

https://misim.redsara.es/misim-bus-webapp/EnvioMensajesService?wsdl

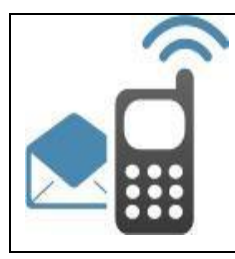

## Guía para envío de avisos push

#### La petición xml tendrá los siguientes campos:

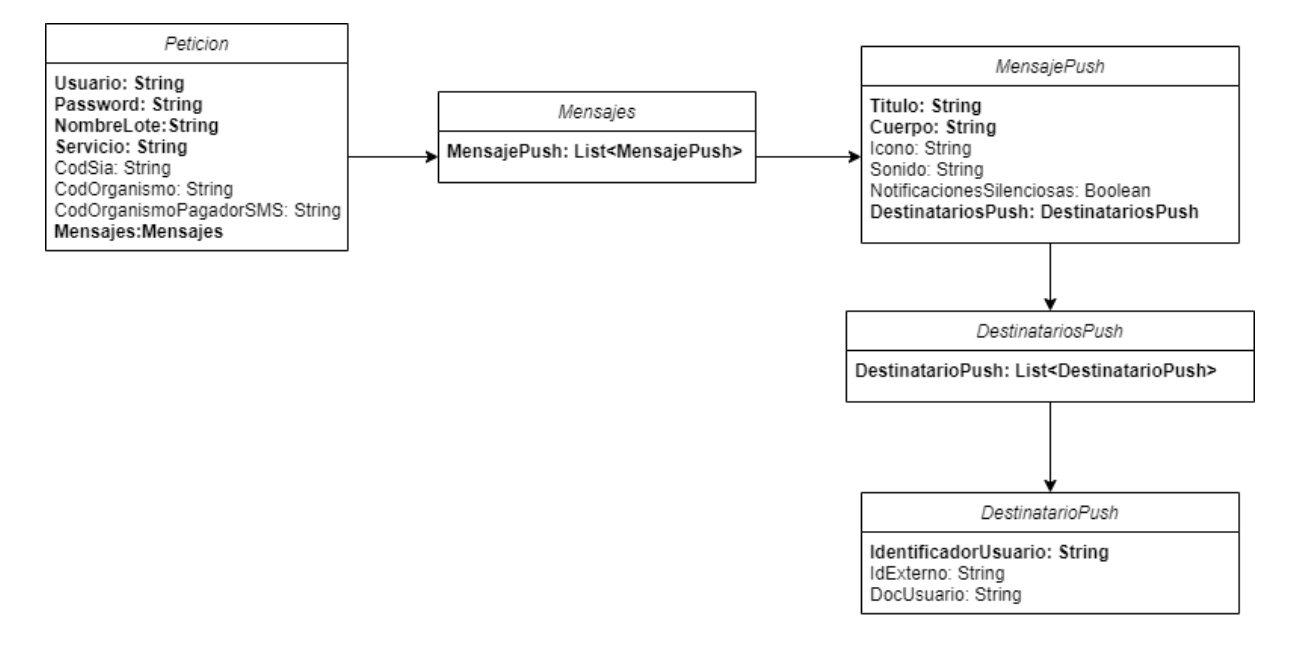

Campos genéricos:

- Usuario: usuario de la aplicación cliente de SIM
- Password: password de la aplicación cliente de SIM
- NombreLote: nombre del lote para poder usar la funcionalidad de envío por lotes
- Servicio: servicio de envío de avisos push asociado a la aplicación
- Opcionalmente:
  - o CodSia
  - CodOrganismo
  - CodOrganismoPagadorSMS

Campos del aviso push:

- Título: título del aviso push a enviar
- Cuerpo: cuerpo del aviso push.
- Opcionalmente:
  - o **Icono**
  - o Sonido
  - NotificacionesSilenciosas: informar un 1 para el envío del mensaje push como notificación silenciosa. Solo para envíos push en iOS.

Campos del destinatario push:

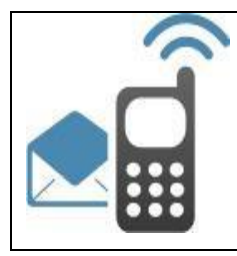

### Guía para envío de avisos push

- IdentificadorUsuario: identificador del usuario al cual se quiere enviar el aviso push
- Opcionalmente:
  - o DocUsuario
  - o IdExterno

A continuación se muestra una petición XML de ejemplo:

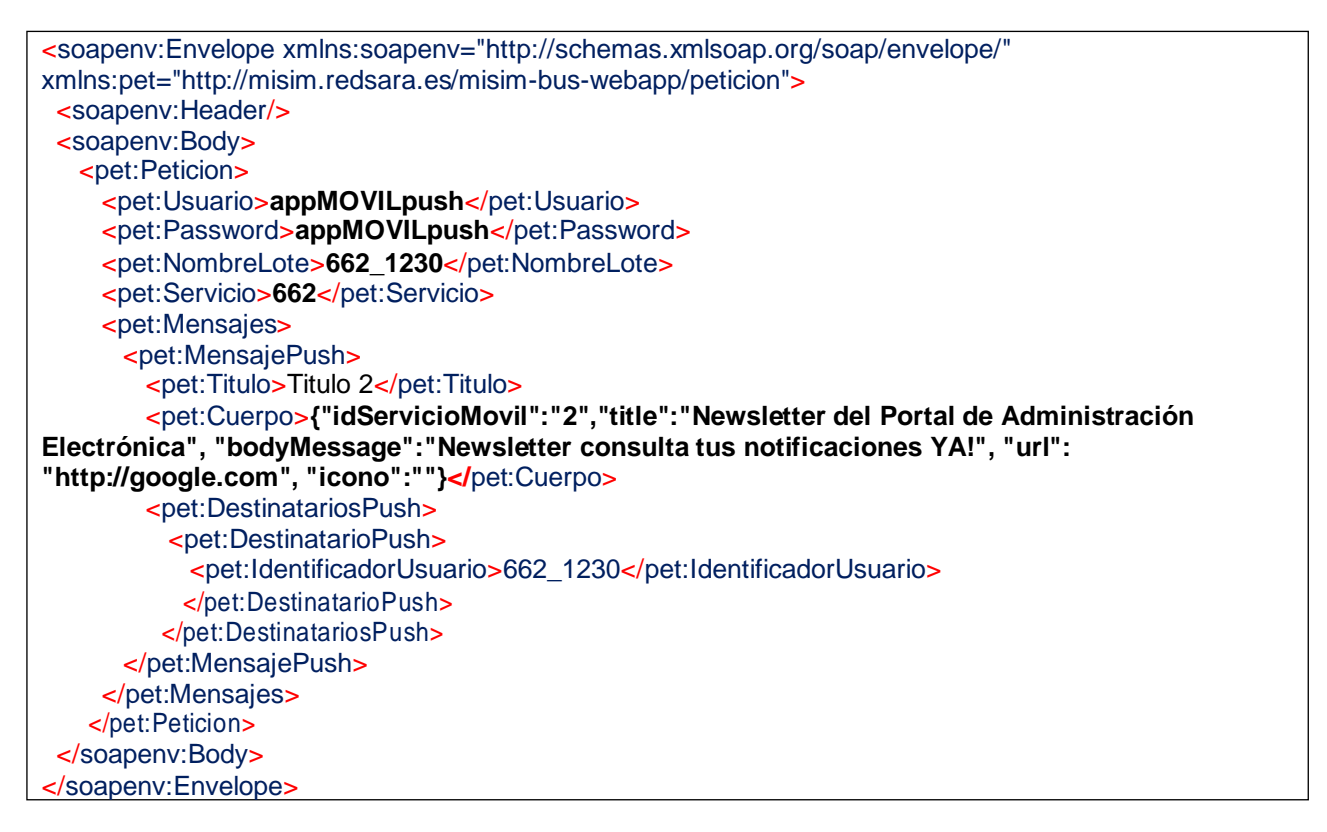

La respuesta de salida tendrá la siguiente estructura:

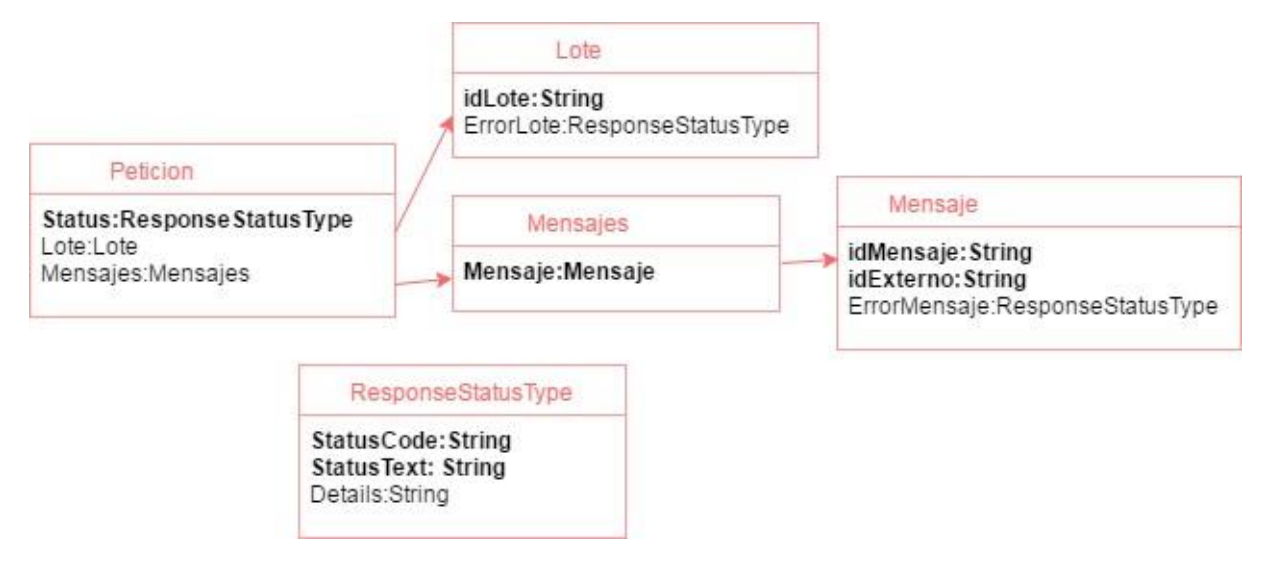

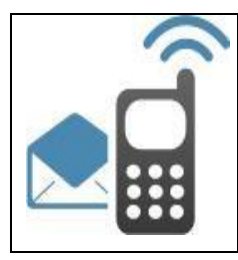

## Guía para envío de avisos push

Un ejemplo de respuesta del endpoint, para la petición anteriormente mostrada:

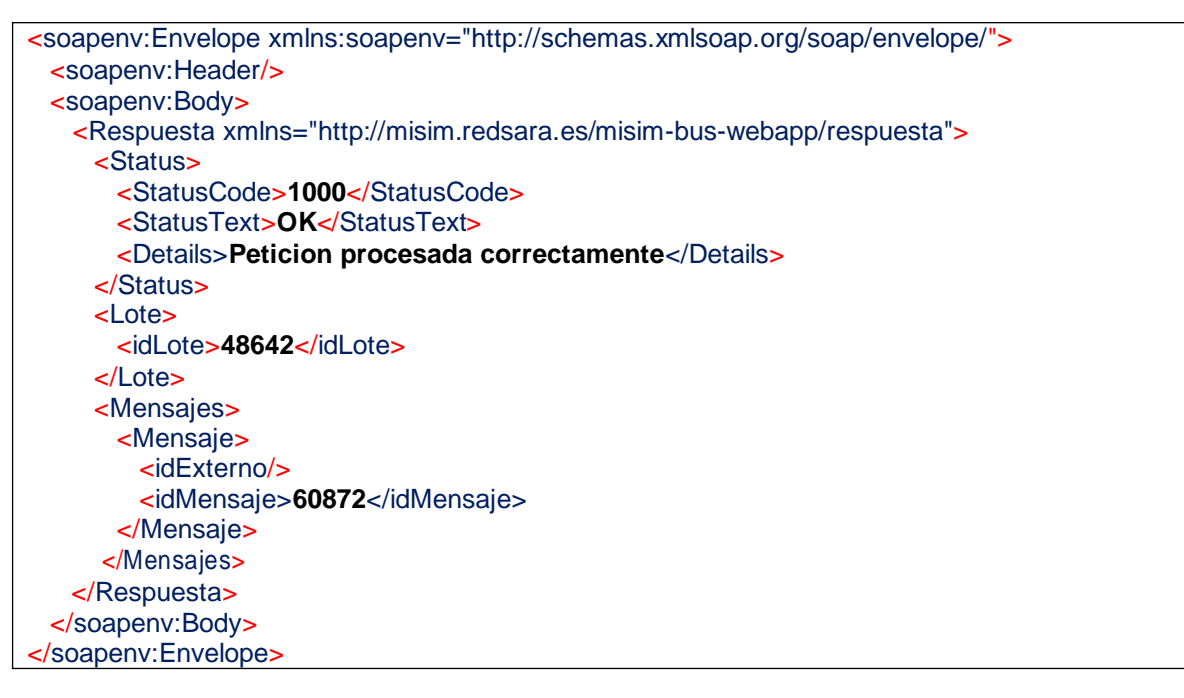

Cada una de las aplicaciones clientes que deseen enviar avisos push a través de la Plataforma de Mensajería y no dispongan de app móvil propia, se les habilitará un servicio específico en nuestra app móvil genérica (Mi Buzón gob.es). De esta forma, el usuario interesado en recibir avisos push se suscribirá en el servicio habilitado, y la aplicación cliente enviará los avisos a través de SIM al usuario suscrito.

#### 5.1. Mensajes de datos / notificaciones silenciosas

El servicio de envío de mensajes de SIM permite, de acuerdo a sus especificaciones, el envío de mensajes de datos para Android y notificaciones silenciosas para iOS.

Para ello, los usuarios pueden utilizar las siguientes características del servicio web:

- Mensajes de datos: todos los parámetros informados en el campo <Cuerpo> de cada <MensajePush> a enviar se incluyen en el campo "data" del JSON de la notificación que se envía a FCM. Por tanto, las aplicaciones consumidoras del servicio pueden enviar en el campo <Cuerpo> los campos que consideren necesarios para que luego la aplicación móvil los procese.
- Notificaciones silenciosas: en la especificación de cada <MensajePush> existe un campo <NotificacionesSilenciosas> en el que se puede informar un 1 para activar este tipo de envíos propio del sistema iOS.

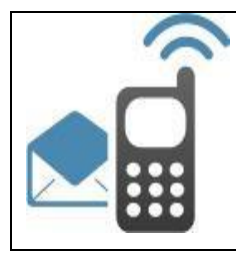

## 6. Gestión del estado de los avisos push

La app móvil podrá especificar a la Plataforma de Mensajería SIM la lectura o cambio de estado de un aviso push. Para ello SIM expondrá el siguiente web service, que será invocado por la app móvil.

El webservice estará disponible en la siguiente dirección:

#### Preproducción

https://pre-misim.redsara.es/misim-bus-webapp/rest/gestionNotificacionesPush?\_wadl

#### Producción

https://misim.redsara.es/misim-bus-webapp/rest/gestionNotificacionesPush?\_wadl

Como parámetros de entrada, habrá que especificar:

- notificacionId: identificador del aviso push
- status: estado en que se encuentra el aviso:
  - o 1 = Recibido
  - o 2 = Leído
- idUsuario: identificador del usuario en la Plataforma de Mensajería

Dicho web service dispone de Authentication Basic, recibiendo por este método el usuario y la contraseña de la aplicación que quiere actualizar el estado de un aviso push en la Plataforma de Mensajería.

La Plataforma de Mensajería responderá a la petición con los siguientes campos:

- statusCode: código de la respuesta
- statusText: descripción de la respuesta
- details: detalle de la descripción

En la siguiente figura se muestran los campos de la petición y respuesta:

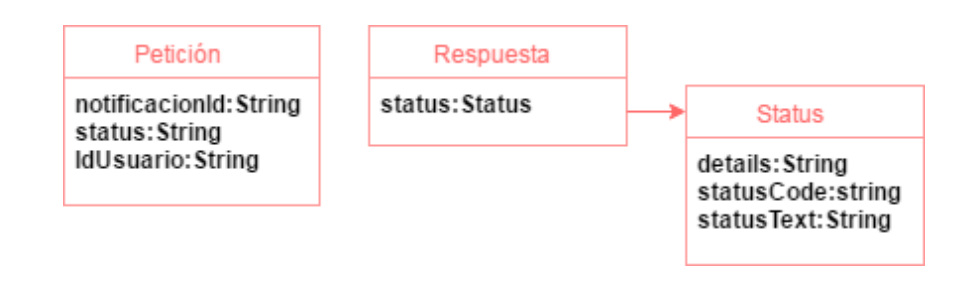